# **QTPCM-PF QUICK GUIDE**

#### Description

QTPCM-4-PF (QAM Transcoder Power Control Module with Program Filtering) provides control and monitoring of QTM-HD-4-PF (6223-PF) transcoder modules via GUI-based web pages. Local or remote control via the Internet is accomplished with any computer running a standard web browser. The QTPCM-4-PF will power up to (4) QTM-HD-4-PF (2 slot width) modules all housed in a QTRC (stk# 6233A) rack chassis. The 3RU chassis, when fully loaded with four (4) QTM-HD-4-PF will transcode sixteen (16) QPSK/8PSK satellite transponders to sixteen (16) QAM channels.

The QTM-HD-4-PF contains (4) independent transcoders in a single module. Each transcoder accepts one (1) input in QPSK or 8PSK format and delivers (1) QAM channel output, therefore each QTM-HD-4-PF module transcodes (4) satellite transponders (950-2150 MHz) to (4) QAM channels (54-864 MHz). An integrated satellite selector switch allows the operator to select any of the 4 inputs to any of the transcoders without the need for an external multi-switch.

The QTM-HD-4-PF functions the same as the previous QTM-HD-4, along with a null packet feature that allows adding/removing null packets to/from the input stream, and with a "Program Filter" feature that allows removing programs from the input stream to slim down the signal to fit in a 38.81Mbs QAM256 modulation.

Note: It is recommended to disconnect AC power to the QTPCM-4-PF prior to installing or removing any QTM-HD-4-PF modules.

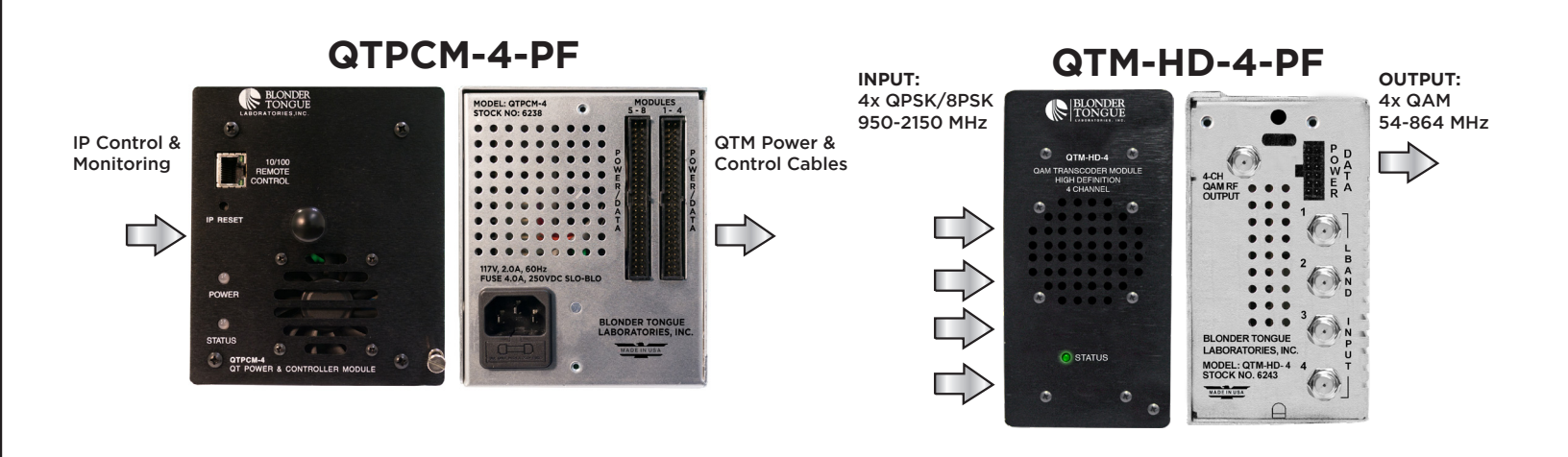

#### **QRTC w/modules**

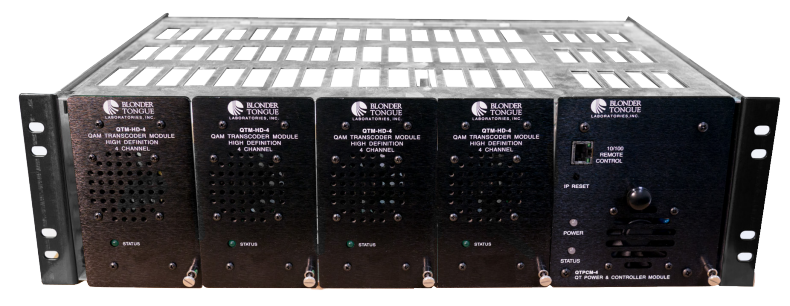

#### STEP 1 - Login

Using a standard web browser you can log into the module's control panel. This can be done through the 10/100 Remote Control port, located on the front panel. Either go directly from a computer or through an Ethernet switch.

- Assign 172.16.70.2 as the static address for your computer
- Now open your browser and enter 172.16.70.1 to access the QTPCM-4-PF module.
- The Username is "Admin" and the password is "pass" (case-sensitive)

|                                  | QTPCM-4                                               |                                    |
|----------------------------------|-------------------------------------------------------|------------------------------------|
| ESN: 2015040571<br>Headend Name: | Temperature: 97.5°F                                   | Uptime: 0d 1h 45m 47s<br>Location: |
|                                  | Login<br>Username: Admin<br>Password: •••••<br>Submit |                                    |

### STEP 2 - Configure Inputs

Go to the Main > Input Config Tab to setup the input configuration.

**1** Designates which QTM-HD-4-PF module is connected to the corresponding numbered cable from the QTPCM-4-PF.

OTDONA 4

•

| 2 | Select the L-band input satellite feed for |      |           |      | ESN: 201504            | 0571         | Tempera  | TCIVI-<br>ture: 97.8°F | 4<br>Uptim | ne: Od Oh 58m 21    | ls      |           |
|---|--------------------------------------------|------|-----------|------|------------------------|--------------|----------|------------------------|------------|---------------------|---------|-----------|
|   | the desired transponder based on rear      | Mair |           | Ne   | Headend Nar<br>twork T | ne:<br>ime   | Event    | Log                    | Update     | tion:               | Logout  |           |
|   | panel connections.                         |      | Status    |      | Input Config           | Outpu        | Config   |                        | lefresh    |                     |         |           |
|   |                                            | 1    | ) 3       | )    | 2                      | Input        | 4)(6     |                        |            |                     | Q       | AM Output |
| 3 | Input the transponder's L-band center      | Inpu | it Freque | ncy  | L-Band Input           | Input Status | Auto     | Input Bau              | id Rate    | Input<br>Modulation | Channel | Output    |
|   | frequency, in MHz, for each input.         | 2a   | 933       | MHz  | ● 1 ○ 2 ○ 3 ○<br>4     | SNR 9.7      | <b>V</b> | 22.00 Mbd/s            |            | 8PSK TURBO          | 72      | NORMAL    |
| _ |                                            | 2a   | Service 6 | 5531 | 4078 PMT               |              | <b>V</b> |                        |            |                     |         |           |
|   | Males are the AUTO have a shealesd         |      |           |      | 4082 Unknown           |              |          |                        |            |                     |         |           |
| - | Make sure the AUTO box is checked          | 2a   | Service 2 | 11   | 100 PMT                |              | <b>V</b> |                        |            |                     |         |           |
|   | on all entries.                            |      |           |      | 101 AVC/H.264 Video    |              |          |                        |            |                     |         |           |
|   |                                            |      |           |      | 102 AC3 Audio (ENG)    |              |          |                        |            |                     |         |           |
|   |                                            |      |           |      | 103 AC3 Audio (ENM)    |              |          |                        |            |                     |         |           |
|   | Click Submit.                              | 2a   | Service 2 | 12   | 110 PMT                |              |          |                        |            |                     |         |           |
|   |                                            |      |           |      | 111 AVC/H.264 Video    |              |          |                        |            |                     |         |           |
|   |                                            |      |           |      | 112 AC3 Audio (FRE)    |              |          |                        |            |                     |         |           |
|   | wait until signal is locked; then          | 29   | Service 2 | 13   | 120 DMT                |              |          |                        |            |                     |         |           |
|   | uncheck the programs that you <u>DO</u>    | 20   | 5614106 2 | 10   | 121 AV/C/H 264 Video   |              |          |                        |            |                     |         |           |
|   | NOT wish to pass                           |      |           |      | 122 AC3 Audio (FRE)    |              |          |                        |            |                     |         |           |
|   |                                            | 2a   | Service 2 | 14   | 130 PMT                |              | <b>V</b> |                        |            |                     |         |           |
|   |                                            |      |           |      | 131 AVC/H.264 Video    |              |          |                        |            |                     |         |           |
|   | Click Submit.                              |      |           |      | 132 AC3 Audio (FRE)    |              |          |                        |            |                     |         |           |
|   |                                            |      |           |      | 133 AC3 Audio (FRM)    |              |          |                        |            |                     |         |           |
|   |                                            | 2a   | Service 2 | 15   | 140 PMT                |              | <b>V</b> |                        |            |                     |         |           |
|   |                                            |      |           |      | 141 AVC/H.264 Video    |              |          |                        |            |                     |         |           |
|   |                                            |      |           |      | 142 AC3 Audio (FRE)    |              |          |                        |            |                     |         |           |
|   |                                            | 2a   | Service 2 | 16   | 150 PMT                |              | <b>V</b> |                        |            |                     |         |           |
|   |                                            | • •  | $\bullet$ |      | • • •                  | •            |          | •                      |            | • •                 | • •     | • •       |
|   |                                            |      |           |      |                        |              |          | Submit                 | 7          |                     |         |           |

# STEP 3 - Verify Satellite Inputs

Go to the Main > Status page and verify all input parameters are set correctly:

1 All input statuses should be green to indicate channel lock. The required installation signal level range for each satellite input is -55 to -10 dBm.

|                       |                     | ES1<br>Hea                        | V: 201504051<br>Idend Name: | 71            | C<br>Tem | PTPCN        | <b>/1-4</b><br>PF Uptime:<br>Location | : Od Oh 55m<br>n: | n 29s   |        |
|-----------------------|---------------------|-----------------------------------|-----------------------------|---------------|----------|--------------|---------------------------------------|-------------------|---------|--------|
| <u>Nain</u>           | Netwo               | work Time Event Log Update Logout |                             |               |          |              |                                       |                   |         |        |
| Status Input Config 9 |                     |                                   |                             |               | onfig    |              | Refresh                               |                   |         |        |
|                       | out 1               |                                   |                             |               |          | QAM Output   |                                       |                   |         |        |
| Inp                   | Frequency           | Modulat                           | ion                         | Input Statu   | s        | Input Baud R | ate                                   | QTM<br>module     | Channel | Status |
| 1-1                   | 1061 MHz            | 8PSK T                            | URBO                        | SNR 11.8      |          | 21.          | 50 Mbd/S                              | 1-a               | 2       | NORMAL |
| 1-1                   | 1149 MHz            | 8PSK T                            | URBO                        | SNR 12.3 21.5 |          | 0 Mbd/S 1-b  |                                       | 4                 | NORMAL  |        |
| 1-1                   | 1207 MHz            | 1207 MHz 8PSK TURBO               |                             | SNR 11.9 21   |          | 21.          | 50 Mbd/S                              | 1-c               | 6       | NORMAL |
| 1-1                   | 1236 MHz            | 1236 MHz 8PSK TURBO               |                             | SNR 11.3 21.  |          | 50 Mbd/S 1   |                                       | 96                | NORMAL  |        |
| 2-1                   | 1061 MHz            | 1 MHz 8PSK TURBO                  |                             | SNR 11.8 2    |          | 21.          | 50 Mbd/S                              | 2-a               | 30      | NORMAL |
| 2-1                   | 1149 MHz            | 149 MHz 8PSK TURBO                |                             | SNR 12.4 21.  |          | .50 Mbd/S 2  |                                       | 32                | NORMAL  |        |
| 2-1                   | 1207 MHz            | 1207 MHz 8PSK TURBO               |                             | SNR 11.9      |          | 21.          | 21.50 Mbd/S                           |                   | 32      | NORMAL |
| 2-1                   | 1236 MHz 8PSK TURBO |                                   | SNR 11.4                    |               | 21.      | 21.50 Mbd/S  |                                       | 36                | NORMAL  |        |
| 3-1                   | 1061 MHz            | 8PSK T                            | URBO                        | SNR 11.7      |          | 21.50 Mbd/S  |                                       | 3-а               | 70      | NORMAL |
| 3-1                   | 1149 MHz            | 8PSK T                            | URBO                        | SNR 12.4      |          | 21.          | 50 Mbd/S                              | 3-b               | 72      | NORMAL |
| 3-1                   | 1207 MHz            | 8PSK T                            | URBO                        | SNR 11.9      |          | 21.          | 50 Mbd/S                              | 3-с               | 74      | NORMAL |
| 3-1                   | 1236 MHz            | 8PSK T                            | URBO                        | SNR 11.3      |          | 21.          | 50 Mbd/S                              | 3-d               | 76      | NORMAL |
| 4-1                   | 1061 MHz            | 8PSK T                            | URBO                        | SNR 11.8      |          | 21.          | 50 Mbd/S                              | 4-a               | 132     | NORMAL |
| 4-1                   | 1149 MHz            | 8PSK T                            | URBO                        | SNR 12.3      |          | 21.          | 50 Mbd/S                              | 4-b               | 133     | NORMAL |
| 4-1                   | 1207 MHz            | 8PSK T                            | URBO                        | SNR 11.9      |          | 21.          | 50 Mbd/S                              | 4-c               | 134     | NORMAL |
| 4-1                   | 1236 MHz            | 8PSK T                            | URBO                        | SNR 11.3      |          | 21.          | 50 Mbd/S                              | 4-d               | 135     | NORMAL |

# STEP 4 - Configure QAM Output

Go to the Output Config tab to setup output configuration.

Select the output QAM channel (#, frequency) for each corresponding input.

NOTE: All four QAM outputs for a QTM-HD-4-PF module must be within a 42 MHz bandwidth. Selected frequencies must be in increasing order from the first (top) to the last (bottom) transcoder within each module.

2 Select the RF Level in dBmV. The range is 32 to 42 dBmV.

NOTE: The output levels for all channels in the same QTM-HD-4-PF are determined by the first channel.

Set all Status values to normal.

|             | _        | C  | Hea        | idend Name:     |      |             |             | Location:   |               |                     |          |
|-------------|----------|----|------------|-----------------|------|-------------|-------------|-------------|---------------|---------------------|----------|
| <u>Main</u> | - 1      | N  | etwork     | <u>Time</u>     |      | Event Log   |             | Update      | Logout        |                     |          |
|             | Status   |    | Input Cor  | nfig            | Outr | out Config  | R           | efresh      |               |                     |          |
|             |          |    | Inp        | out             |      |             |             |             | QAM Output    | 2                   | 3        |
| Inp         | Frequenc | ;y | Modulation | Input<br>Status | Auto | Inp BdRt    | QAM<br>Mode | QAM BdRt    | Channel (STD) | RF<br>Level<br>dBmV | Status   |
| 1-1         | 1061 MH  | z  | 8PSK TURBO | SNR 11.9        | 7    | 21.50 Mbd/S | 256A        | 5.590 Mbd/S | 2/57MHz 💌     | 40 💌                | NORMAL - |
| 1-1         | 1149 MH  | z  | 8PSK TURBO | SNR 12.4        | •    | 21.50 Mbd/S | 256A        | 5.590 Mbd/S | 4/69MHz 💌     | 40                  | NORMAL   |
| 1-1         | 1207 MH  | z  | 8PSK TURBO | SNR 11.9        |      | 21.50 Mbd/S | 256A        | 5.590 Mbd/S | 6/85MHz 💌     | 40                  | NORMAL - |
| 1-1         | 1236 MH  | z  | 8PSK TURBO | SNR 11.4        | •    | 21.50 Mbd/S | 256A        | 5.590 Mbd/S | 96/99MHz 💌    | 40                  | NORMAL - |
| 2-1         | 1061 MH  | z  | 8PSK TURBO | SNR 11.8        |      | 21.50 Mbd/S | 256A        | 5.590 Mbd/S | 30/261MHz 💌   | 40 💌                | NORMAL - |
| 2-1         | 1149 MH  | z  | 8PSK TURBO | SNR 12.4        |      | 21.50 Mbd/S | 256A        | 5.590 Mbd/S | 32/273MHz 💌   | 40                  | NORMAL - |
| 2-1         | 1207 MH  | z  | 8PSK TURBO | SNR 11.9        |      | 21.50 Mbd/S | 256A        | 5.590 Mbd/S | 32/273MHz 💌   | 41                  | NORMAL - |
| 2-1         | 1236 MH  | z  | 8PSK TURBO | SNR 11.4        | M    | 21.50 Mbd/S | 256A        | 5.590 Mbd/S | 36/297MHz 💌   | 40                  | NORMAL - |
| 3-1         | 1061 MH  | z  | 8PSK TURBO | SNR 11.8        | •    | 21.50 Mbd/S | 256A        | 5.590 Mbd/S | 70/501MHz 💌   | 40 💌                | NORMAL - |
| 3-1         | 1149 MH  | z  | 8PSK TURBO | SNR 12.4        |      | 21.50 Mbd/S | 256A        | 5.590 Mbd/S | 72/513MHz 💌   | 40                  | NORMAL - |
| 3-1         | 1207 MH  | z  | 8PSK TURBO | SNR 11.9        |      | 21.50 Mbd/S | 256A        | 5.590 Mbd/S | 74/525MHz 💌   | 40                  | NORMAL - |
| 3-1         | 1236 MH  | z  | 8PSK TURBO | SNR 11.4        |      | 21.50 Mbd/S | 256A        | 5.590 Mbd/S | 76/537MHz 💌   | 40                  | NORMAL - |
| 4-1         | 1061 MH  | z  | 8PSK TURBO | SNR 11.8        | •    | 21.50 Mbd/S | 256A        | 5.590 Mbd/S | 132/843MHz 💌  | 40 💌                | NORMAL - |
| 4-1         | 1149 MH  | z  | 8PSK TURBO | SNR 12.4        | •    | 21.50 Mbd/S | 256A        | 5.590 Mbd/S | 133/849MHz -  | 40                  | NORMAL - |
| 4-1         | 1207 MH  | z  | 8PSK TURBO | SNR 11.9        | •    | 21.50 Mbd/S | 256A        | 5.590 Mbd/S | 134/855MHz -  | 41                  | NORMAL   |
| 4-1         | 1236 MH  | z  | 8PSK TURBO | SNR 11.4        | V    | 21.50 Mbd/S | 256A        | 5.590 Mbd/S | 135/861MHz -  | 40                  | NORMAL   |

4 Click Submit.

## STEP 5 - Verify QAM Outputs

Go to the Main > Status page and verify that all output parameters are set properly.

| CTPCM-4<br>ESN: 2015040571 Temperature: 97.6°E Uptime: 0d.0h.55m.29s |                                           |            |             |                      |               |                |             |                |        |                 |        |             |        |             |  |             |        |    |        |
|----------------------------------------------------------------------|-------------------------------------------|------------|-------------|----------------------|---------------|----------------|-------------|----------------|--------|-----------------|--------|-------------|--------|-------------|--|-------------|--------|----|--------|
|                                                                      |                                           |            |             |                      |               |                |             |                |        |                 |        |             |        |             |  |             |        |    |        |
| <u>Main</u>                                                          | Netwo                                     | ork        | <u>Time</u> | Eve                  | <u>nt Log</u> | Update         |             | Logout         |        |                 |        |             |        |             |  |             |        |    |        |
| <u>S</u>                                                             | Status Input Config Output Config Refresh |            |             |                      |               |                |             |                |        |                 |        |             |        |             |  |             |        |    |        |
|                                                                      |                                           |            | Input       |                      |               |                | QAM Output  |                |        |                 |        |             |        |             |  |             |        |    |        |
| Inp                                                                  | Frequency                                 | Modulation | Input St    | tatus                | Input Baud    | iput Baud Rate |             | nput Baud Rate |        | Input Baud Rate |        | Channel     | Status |             |  |             |        |    |        |
| 1-1                                                                  | 1061 MHz                                  | 8PSK TURB  | O SNR 11    | .8                   | 21.50 Mbd/S   |                | 1-a         | 2              | NORMAL |                 |        |             |        |             |  |             |        |    |        |
| 1-1                                                                  | 1149 MHz                                  | 8PSK TURB  | O SNR 12    | 2.3                  | 2             | 21.50 Mbd/S    |             | 21.50 Mbd/S    |        | 21.50 Mbd/S     |        | 21.50 Mbd/S |        | 21.50 Mbd/S |  | 4           | NORMAL |    |        |
| 1-1                                                                  | 1207 MHz                                  | 8PSK TURB  | O SNR 11    | .9                   | 2             | I.50 Mbd/S     | 1-c         | 6              | NORMAL |                 |        |             |        |             |  |             |        |    |        |
| 1-1                                                                  | 1236 MHz                                  | 8PSK TURB  | O SNR 11    | SNR 11.3 21.50 Mbd/S |               | 1-d            | 96          | NORMAL         |        |                 |        |             |        |             |  |             |        |    |        |
| 2-1                                                                  | 1061 MHz                                  | 8PSK TURB  | O SNR 11    | .8                   | 21.50 Mbd/S   |                | 21.50 Mbd/S |                | 2-a    | 30              | NORMAL |             |        |             |  |             |        |    |        |
| 2-1                                                                  | 1149 MHz                                  | 8PSK TURB  | O SNR 12    | 2.4                  | 21.50 Mbd/S   |                | 2-b         | 32             | NORMAL |                 |        |             |        |             |  |             |        |    |        |
| 2-1                                                                  | 1207 MHz                                  | 8PSK TURB  | O SNR 11    | .9                   | 21.50 Mbd/S   |                | 2-c         | 32             | NORMAL |                 |        |             |        |             |  |             |        |    |        |
| 2-1                                                                  | 1236 MHz                                  | 8PSK TURB  | O SNR 11    | .4                   | 21.50 Mbd/S   |                | 2-d         | 36             | NORMAL |                 |        |             |        |             |  |             |        |    |        |
| 3-1                                                                  | 1061 MHz                                  | 8PSK TURB  | O SNR 11    | .7                   | 2             | 21.50 Mbd/S    |             | 70             | NORMAL |                 |        |             |        |             |  |             |        |    |        |
| 3-1                                                                  | 1149 MHz                                  | 8PSK TURB  | O SNR 12    | 2.4                  | 2             | 21.50 Mbd/S    |             | 21.50 Mbd/S    |        | 21.50 Mbd/S     |        | 72          | NORMAL |             |  |             |        |    |        |
| 3-1                                                                  | 1207 MHz                                  | 8PSK TURB  | O SNR 11    | .9                   | 2             | 21.50 Mbd/S    |             | 21.50 Mbd/S    |        | 21.50 Mbd/S     |        | 21.50 Mbd/S |        | 21.50 Mbd/S |  | 21.50 Mbd/S |        | 74 | NORMAL |
| 3-1                                                                  | 1236 MHz                                  | 8PSK TURB  | 0 SNR 11    | .3                   | 21.50 Mbd/S   |                | 3-d         | 76             | NORMAL |                 |        |             |        |             |  |             |        |    |        |
| 4-1                                                                  | 1061 MHz                                  | 8PSK TURB  | 0 SNR 11    | .8                   | 21.50 Mbd/S   |                | 4-a         | 132            | NORMAL |                 |        |             |        |             |  |             |        |    |        |
| 4-1                                                                  | 1149 MHz                                  | 8PSK TURB  | O SNR 12    | 2.3                  | 21.50 Mbd/S   |                | 21.50 Mbd/S |                | 4-b    | 133             | NORMAL |             |        |             |  |             |        |    |        |
| 4-1                                                                  | 1207 MHz                                  | 8PSK TURB  | 0 SNR 11    | .9                   | 2             | 1.50 Mbd/S     | 4-c         | 134            | NORMAL |                 |        |             |        |             |  |             |        |    |        |
| 4-1                                                                  | 1236 MHz                                  | 8PSK TURB  | 0 SNR 11    | .3                   | 2             | 1.50 Mbd/S     | 4-d         | 135            | NORMAL |                 |        |             |        |             |  |             |        |    |        |

Please visit our website at www.blondertongue.com to download the latest User Manual (PDF). Navigate to the product page by entering the Full (or Partial) Model Name or Stock Number within the search field. Upon reaching the product page, the "User Manual" download link will be located beneath the product image.

Firmware Updates are available under "Tech Support" in the "Resources" section of the website. General instructions for the FTP site, as well as updating your firmware, are provided on this page.

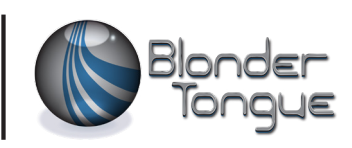